## การลงทะเบียนเพิ่ม-ถอน (การถอนรายวิชา)

เข้าเมนู 🔽 ลงทะเบียนเพิ่ม-ถอน (เมนูลงทะเบียนเพิ่ม-ถอน จะปรากฏขึ้นตามวันและเวลาในปฏิทินการศึกษาเท่านั้น)

## 1. เลือกกดปุ่ม 🐸 ในรายวิชาที่ต้องการถอนออก

| <ul> <li>← ตอยกลับ</li> <li>แสดงศลักสูตร</li> <li>ค้นหารายอิชา</li> <li>ค้านวณค่าใช้ง่าย</li> <li>จำลองตารางเรียน</li> </ul> | รายวิ<br>กรุณากดปุ่ม ซึ<br>หากมีข้อมิดพล<br>ดูการแก้ไข | ชาที่ต้องการ<br>แอ้นการลงทะเบียน"ทุกครั้ง มิอะนั้น<br>าดในการทำรายการ ให้นักศึกษา เพิ่ม<br>ปัญหาการลงทะเบียน<br>19555 | <mark>ลงทะเบีย</mark><br>รายการของท่านจะไม่ถูกประ<br>เ-ดอน-เปลี่ยนกลุ่ม ทีละ 1 รา | <b>น</b><br>เมวลผล<br>ายการ |                                  |                     |                                                                                                    |
|----------------------------------------------------------------------------------------------------|--------------------------------------------------------|----------------------------------------------------------------------------------------------------|-----------------------------------------------------------------------------------|-----------------------------|----------------------------------|---------------------|----------------------------------------------------------------------------------------------------|
| <ul> <li>ยืนขั้นการสงทะเบียน</li> </ul>                                                                                      | ภาคการคกษาท<br>รษัสวิชา                                | 1/2555 เลอกา<br>ชื่อรายวิง                                                                                            | หนาจอบนทกแบบ บกต <u>พเศ</u><br>หว                                                 | wizzān                      | ກລ່ານ                            |                     | 1999                                                                                                    |
|                                                                                                    |                                                        |                                                                                                    |                                                                                   |                             |                                  |                     |                                                                                                    |
|                                                                                                    | รหัสวิชา                                               | ชื่อรายวิ:                                                                                                    | ชา                                                                                | หน่วยกิด                    | เลือกทำรายการ<br>คอม เปลี่ยนกล่า | แบบ                 | เวลา                                                                                                    |
|                                                                                                    | กต200                                                  | หลักการตลาด                                                                                                    |                                                                                   | з                           | IT. Crastinién                   | เกรด A-F            | MO11:00-12:30 BA 601<br>TH11:00-12:30 BA 601                                                                      |
|                                                                                                    | ศท141                                                  | ภาษาอังกฤษพื้นฐาน 1                                                                                                   | . เลือกกดปุ่ม 🕍                                                                   | ในรายวิท                    | ชาที่ด้องการถอบ                  | เออก <sup>A-F</sup> | HID 000 10:00 200 106<br>11 00 00 10:00 Lab 207<br>HI 26/07/55 08:00-11:00 46304<br>FE 03/10/55 08:00-11:00 46304 |
|                                                                                                    | ศท243                                                  | ภาษาอังกฤษเชิงการเกษตร 1                                                                                              |                                                                                   | 3                           | 03 🗸                             | เกรด A-F            | M015:00-17:00 <u>สังคม 212</u><br>TH15:00-17:00 สังคม 212                                                         |
|                                                                                                    | ระบุรหัสวิชา                                           |                                                                                                    | จำนวนหน่วยกิตรวม                                                                  | 9                           |                                  |                     |                                                                                                    |
|                                                                                                    |                                                        |                                                                                                    |                                                                                   |                             | ค้นหา ครวจสอบ                    | )                   |                                                                                                    |

## 2. กดปุ่ม "ยื่นยันการลงทะเบียน"

| <ul> <li>← ตอยกลับ</li> <li>แสดงหลักสูตร</li> <li>ค้นหารายวิชา</li> <li>ค้านอณก่าใช้ง่าย</li> <li>ง้าลองตารางเรียน</li> <li>ถึงเข้ารางเรียน</li> </ul> | รายวิ<br>กรุณากตปุ่ม 'ขี่ห<br>หากมีข้อผิดพล<br>ดูการแก้ไข<br>ภาชการชึกษาที่                                                                 | ชาที่ต้องการล<br>เอ้นการคงหะเบียน" ทุกครั้ง มิละนั้น ราย<br>าดในการทำรายการ ให้นักศึกษา เพิ่ม-อะ<br>ปัญหาการลงทะเบียน<br>1/2555 เลือกหน้า | <b>จทะเบีย</b> า<br>กรของท่านจะไม่ถูกประม<br>น-เปลี่ยนกลุ่ม ทีละ 1 ราย<br>เอบันทึกแบบ ปกติ พิศษ | มาลผล<br>มาาร<br>⊮(Audit) |                  |                                                        |                                                                                                    |
|----------------------------------------------------------------------------------------------------|----------------------------------------------------------------------------------------------------|----------------------------------------------------------------------------------------------------|-------------------------------------------------------------------------------------------------|---------------------------|------------------|--------------------------------------------------------|----------------------------------------------------------------------------------------------------|
|                                                                                                    | สตัสกิพา                                                                                                    | ชื่อราชวิษา                                                                                                    | 18                                                                                              | หน่วยกิด                  | กล่ม             | Wala                                                   | 1001                                                                                                    |
| 2. กดปุ่ม "ยืนยันการลง                                                                                                    | งทะเบียน"                                                                                                    | หลักการตลาด                                                                                                    | 98                                                                                              | -3                        | 01 [ลบ]          | เกรด A-E                                               | MD11:00-12:30 BA 601                                                                                                    |
|                                                                                                    | ลดวิชา<br>รายวิชาที่กด 🖄 จะเด้งขึ้นมาในตารางนี้เพื่อรอยืนยันการลงทะเบียน<br>รพัสริชา หากไม่ต้องการถอนออก ให้กด "ลบ" ออกจากรายการที่เลือกไว้ |                                                                                                    |                                                                                                 |                           |                  | TH11:00-12:30 <u>BA 601</u><br>ไม่พบค่าใช้จ่าย<br>เวลา |                                                                                                    |
|                                                                                                    |                                                                                                    |                                                                                                    |                                                                                                 |                           | ออน เปลี่ยนกลุ่ม |                                                        |                                                                                                    |
|                                                                                                    | env141                                                                                                    | ภาษาอังกฤษพื้นฐาน 1                                                                                                    |                                                                                                 | 3                         | 01 🗸             | เกรด A-F                                               | M008:00-10:00 <u>สังคม 106</u><br>TH08:00-10:00 <u>Lab 207</u><br>ME 26/07/55 08:00-11:00 <u>ศร304</u><br>FE 03/10/55 08:00-11:00 <u>ศร304</u> |
|                                                                                                    | ศท243                                                                                                    | ภาษาอังกฤษเชิงการเกษตร 1                                                                                                    |                                                                                                 | 3                         | 03 🕶             | เกรด A-F                                               | MD 15:00-17:00 สังคม 212<br>TH15:00-17:00 สังคม 212                                                                                            |
|                                                                                                    | ระบุรหัสวิชา                                                                                                    |                                                                                                    | จำนวนหน่วยกิตรวม                                                                                | 6                         |                  |                                                        |                                                                                                    |
|                                                                                                    |                                                                                                    |                                                                                                    |                                                                                                 | (                         | ค้นหา ดรวจสอบ    | )                                                      |                                                                                                    |

- 3. ตรวจสอบรายวิชาให้ถูกต้อง
- 4. ถ้ามั่นใจแล้วให้กดปุ่ม "ยืนยันการลงทะเบียน" อีกครั้ง

| ์ ← ตอยกลับ | ยืนยันการลง<br>4. หากมั่นใจแ<br>เมื่อ                             | <u>งกะเบีย</u><br>ล้ว ให้กดปุ่ม<br>แกศกษาเบรดดร<br><mark>หักศึกษามั่นใจ</mark><br>ฮีพฮัช | <b>ใน</b><br>"ยื่นยันการลงทะ<br>วรสอบรายการลงทะ<br><b>แล้วให้กดปุ้ม กรุถ</b><br><i>ม</i> กรลงทะเบียน | เบียน"<br>เบียน<br>มากด <b>บุ่ม</b>  |                       |       |
|-------------|-------------------------------------------------------------------|------------------------------------------------------------------------------------------|----------------------------------------------------------------------------------------------------|--------------------------------------|-----------------------|-------|
|             | รหัสวิชารายการ                                                    | —— คำอธิเ                                                                                | มาย ——                                                                                               | แบบการศึกษา                          | ที่หน่วยกิด           | กลุ่ม |
|             | กต200 ลดวิชา หลักการต <sub>ั</sub>                                | ลาด                                                                                      |                                                                                                    | GD                                   | 3                     | 1     |
|             | 3. ตรวจสอบร                                                       | ายวิชาที่จะถอ<br>ต                                                                       | นออก ว่าถูกต้อง<br>เวเงสยบ                                                                           | เหรือไม่?                            |                       |       |
|             | รหัสวิชา — ชื่อรายวิช<br>ศท141 ภาษาอังกฤษพื้นฐาน<br>Fundamental E | iา — กลุ่ม<br>1 1 (C):<br>nglish1                                                        | สอบกลางภาค<br>26 ก.ศ. 2555 เวลา 08:00-                                                               | สอบปลาย<br>11:00 (C) 3 ต.ค. 2555 เวล | มภาค<br>n 08:00-11:00 | )     |
|             | ศท243 ภาษาอังกฤษเชิงการ<br>English for Agri                       | เกษตร1 3<br>culture1                                                                     | -2                                                                                                   | 2                                    |                       |       |
|             | หมายเหตุ 🤇                                                        | : = Lecture L = L                                                                        | ab R = ประชุม S = 🤅                                                                                  | SelfStudy T = ຫົວ                    |                       | 10    |

## 5. หากไม่มีข้อผิดพลาด ระบบจะแสดงข้อความ "ระบบทำการสำเร็จ"

หาก*เกิดข้อผิดพลาดใดๆ ก็ตาม จะไม่สามารถยืนยันการลงทะเบียนได้ ให้กลับไปแก้ไขปัญหาตามที่ระบบได้แจ้งไว้เสียก่อน* 6. กดปุ่ม "ผลลงทะเบียน" เพื่อตรวจสอบรายวิชาที่ลงทะเบียนอีกครั้ง

| ← ถอยกลับ | ยืนยันการลงทะเบียน                                                                             |
|-----------|------------------------------------------------------------------------------------------------|
|           | 4. ระบบแสดงผลการทำรายการลงทะเบียน<br>Congratuiations!                                          |
|           | * ระบบทำการสำเร็จ *                                                                            |
|           | กรุณา Click ที่ปุ่มเพื่อดูผลการลงทะเบียน<br>5. กดปุ่ม "ผลลงทะเบียน" เพื่อตรวจสอบผลการลงทะเบียน |
|           | PAY ON-LINE<br>ข้าระเงิน on-line                                                               |